GZXC <u>广州市芯创电子有限公司</u> TEL:020 6192 0623 FAX:020 8489 5144 网址: www.gz-xinchuang.com

### WIFI 连接操作图片说明

第一步: 先 AP 模式连接, 操作步骤如以下的图片

一、下载安装 APK 二、产品通电,寻找手机上的"设置" 中国移动 46 🗛 🔾 👸 ັດ.ຈົງປີເສັກ 70% 💌 16:06 中国移动 4G 🌰 📳 😇 fil 🖬 37% 💷 11:14 く返回 SmartLive3.1.apk 周= 番禺 ③ 机的 .... 2 SmartLive3.1.apk 15MB 滴滴出行 **許**器 TOAN CO QIY 爱奇艺视频 高铁管家 寸宝 安装APK软件,根据 K  $\odot$ 11:14 提示一步步安装完 成 醋狗音乐 设置 时钟 相机 可执行文件,安装可能有安全风险,请谨慎操作。 ilt: 转发 更多

三、产品通电后,隔几秒钟寻找网络 四、寻找"WIFI"模块的网络点击

中国移动 4G 🖸 🌒 🔳 😇 fil 🖪 37% 💷 11:14 常用设置 全部设置 无线和网络 SIM 卡管理 WLAN 关闭 . ≫ 蓝牙 关闭 ① 流量管理 点击WLAN选择 进入 更多 设备 ☆ 桌面风格 标准风格 ☑ 显示 <⇒ 声音 ⑦ 存储 Ō 电池

中国移动 4G 🖸 📾 👹 ତି 🛜 fi 🖬 🖬 28% 💷 14:31 WLAN 开关 🗇 WLAN 可用 WLAN 列表 找到有SMART\_XXXX的 已连接 网络点击进入 SMART\_ee2b **a** 通过WPA/WPA2进行保护 TP-LINK\_5E3E64 -通过WPA/WPA2进行保护(可使用 WPS) 22626299 通过WPA/WPA2进行保护(可使用 WPS) xiao113 -通过WPA进行保护 -DaysHotel 3F -Wynner's Phone 0 ±\_\_\_\_\_ WLAN 直接 扫描

#### 五、输入 WIFI 模块的密码

六、找到一开始我们安装的 APK 软件

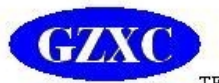

# -州市芯创电子有限公司

TEL:020 6192 0623 FAX:020 8489 5144 网址: www.gz-xinchuang.com

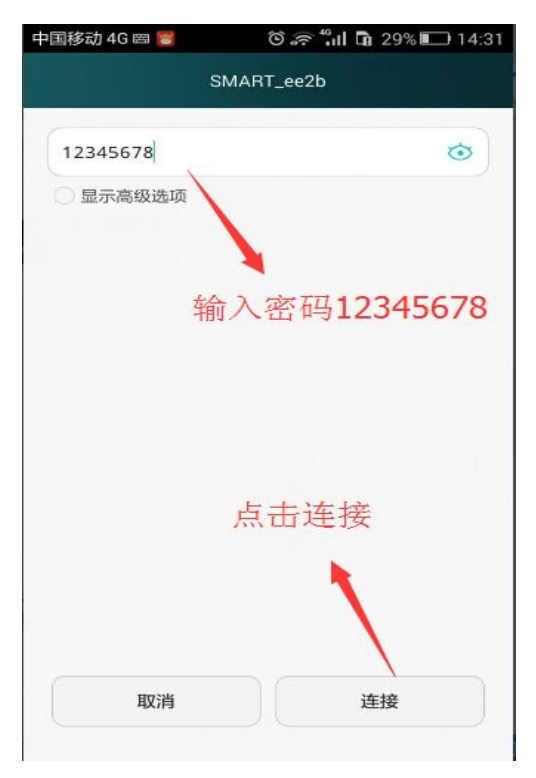

- 七、选择"智能家电"进入
- 中国移动 4G 🗟 🖸 🔾 📴 🛛 🌣 👘 🖬 🖬 71% 📧 16:08 30 日历 手机管家 华为商城 文件夹1  $\bigcirc$ CAREB  $\bigcirc$ 华为云服务 电子邮件 手机服务 ..... B 😕 🛸 0 休闲娱乐 实用工具 轻松工作 3 **2** ( a) 智能生活 浏览器 和包 手机上找到一开始安 的APK并点击
  - 八、添加设备

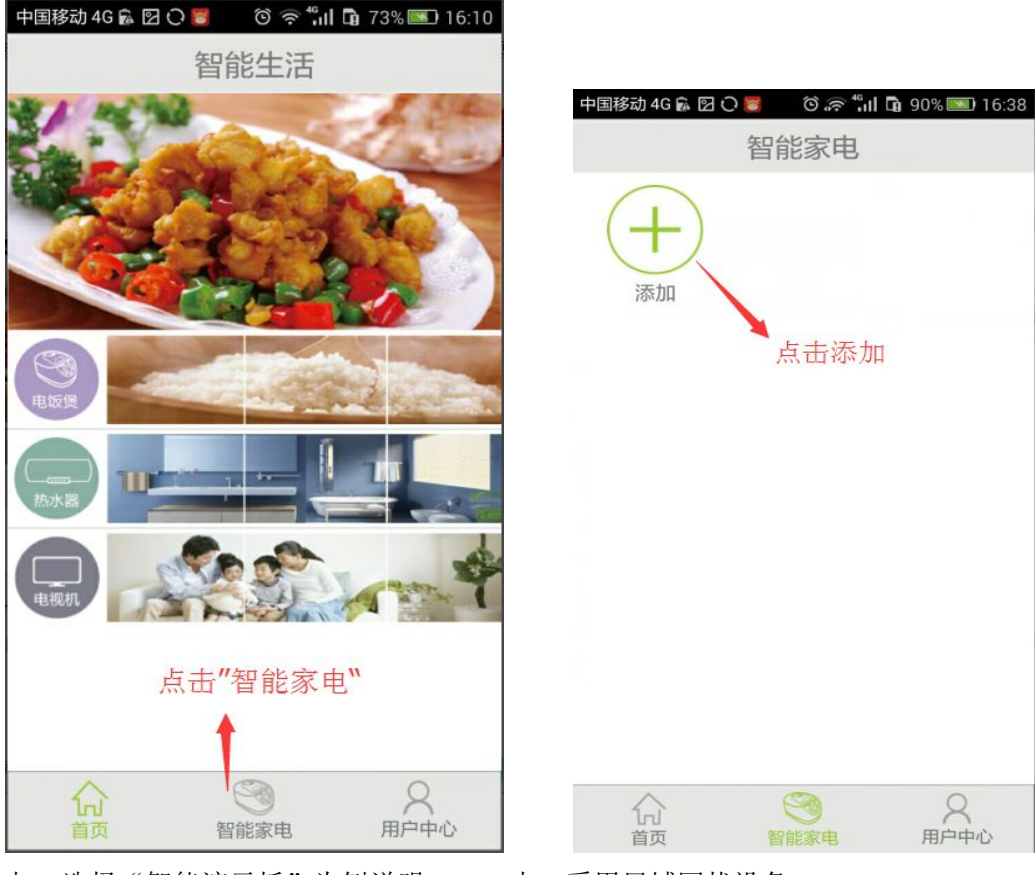

九、选择"智能演示板"为例说明 十、采用局域网找设备

智能家电 T 添加 点击添加 分 用户中心 首而 智能家由

| 07 | VC |
|----|----|
|    |    |
|    | TT |

#### 

TEL:020 6192 0623 FAX:020 8489 5144 网址: www.gz-xinchuang.com

| 中国移动 4G 🖸    | n III." 🕆 Ö    | 40% 💷 13:47      | 中国移动 4G 🔂       | ଅଠ 👅 ତି ବିଶ୍ୱା 🖬 | 73% 📧 16:11 |
|--------------|----------------|------------------|-----------------|------------------|-------------|
| 《返回          | 设备类型           |                  | 〈返回             | 添加设备             | 添加          |
| et toris     | (二)            | 山山               | 。<br>WIFI-LED 箱 | 入设备信息            |             |
|              |                |                  | 8 请辅            | 俞入设备名称           |             |
| A            |                |                  | (書) 请辅          | 俞入设备ID           |             |
| 吸尘器          | 空调             | 冰箱               | 6 请辅            | 俞入设备密码           |             |
| []]]<br>微波炉  | 无线灯泡           | <b>一</b><br>天线开关 | (副) 扫描二         | 二维码              | >           |
|              | -              | -                | <b>冬</b> 局域网    | 网搜索              | >           |
| 自动深机         | WFI-LED        | 智能演示板            |                 | 点击"局域网搜索         | IMP.        |
| 选择我们<br>智能演示 | 需要控制的产品<br>板为例 | ,现在以             |                 |                  |             |

十一、找到了设备并点击

十二、添加设备

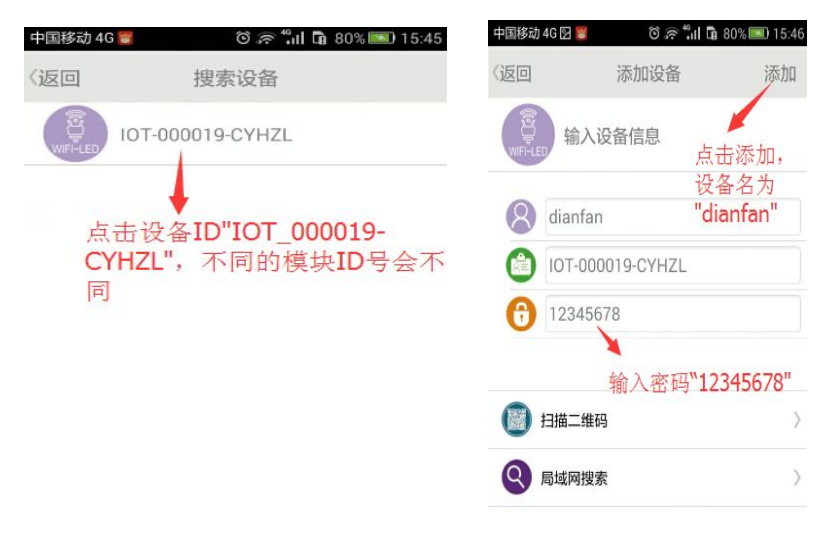

十四、操作 APP

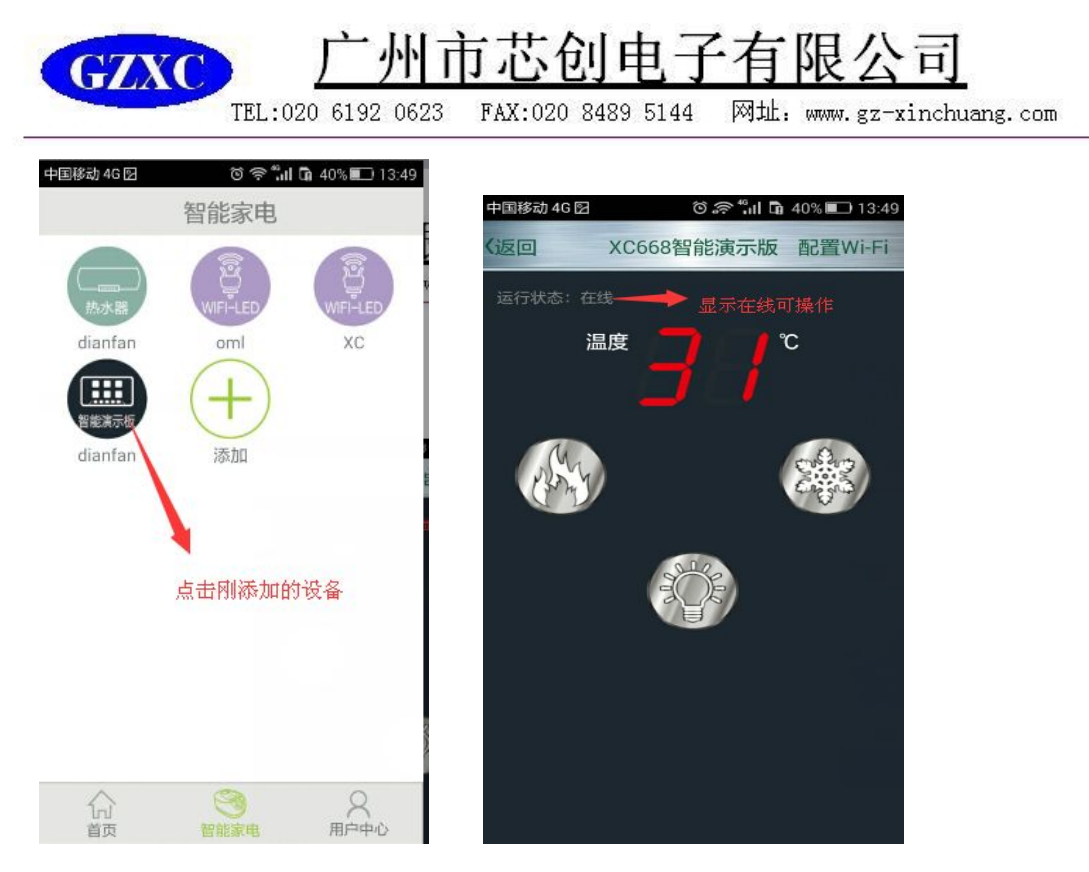

第二步:局域网模式连接,操作步骤如以下的图片

十五、开始配置局域网

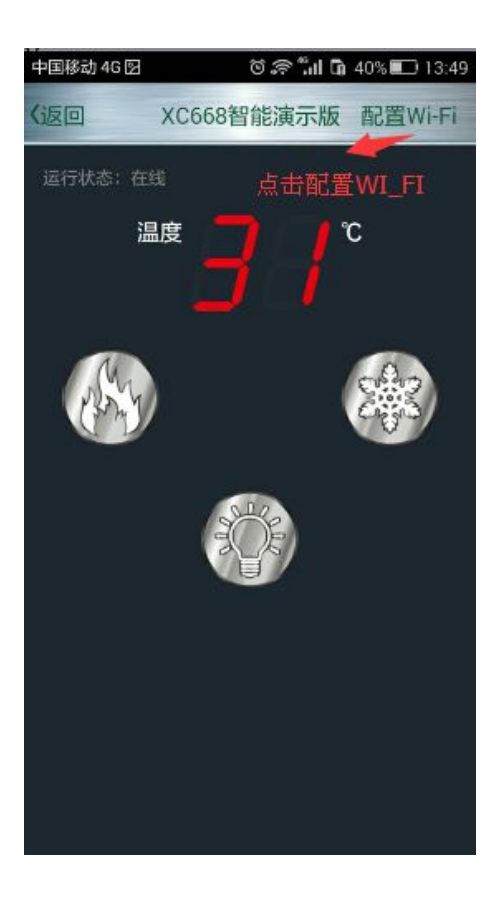

十六、配置家里或公司在用的路由器网络

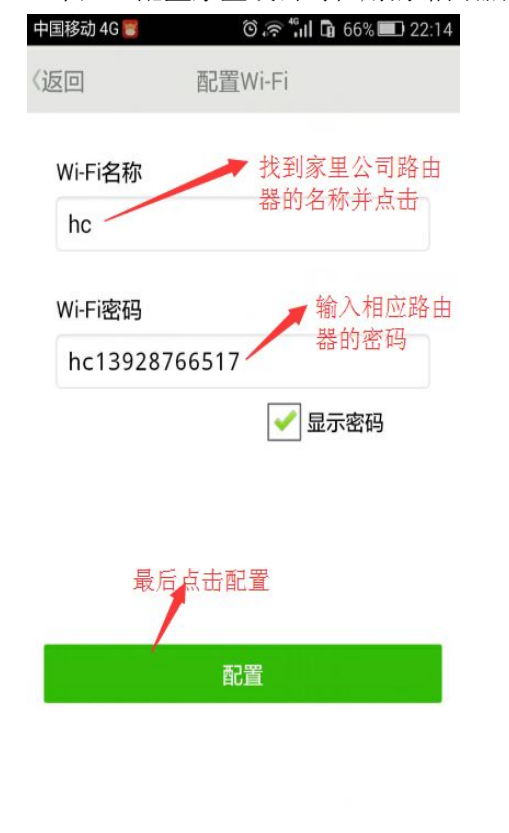

十八、连上了公司网络,此时是局域网模式

十七、找手机的设置, 连路由器网络

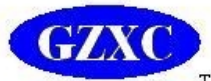

## 广州市芯创电子有限公司

TEL:020 6192 0623 FAX:020 8489 5144 网址: www.gz-xinchuang.com

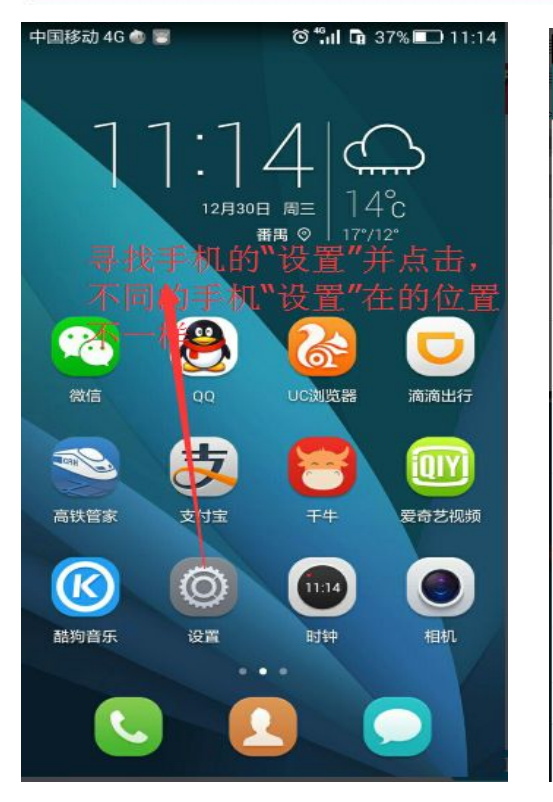

| 中国移动 4G 🖸 📾                          | ම 🛜 <b>"iii 🖬</b> 28% 💷 14:31 |
|--------------------------------------|-------------------------------|
| w                                    | /LAN                          |
| 开关                                   |                               |
| 🛜 WLAN                               |                               |
| 可用 WLAN 列表                           |                               |
| hc 手动连<br>已连接 到此切                    | 接上路由器的网络,<br>换到局域网完成 🥱        |
| SMART_ee2b<br>通过WPA/WPA2进行保护         | ((i*                          |
| TP-LINK_5E3E64<br>通过WPA/WPA2进行保护(可使  | 用 WPS)                        |
| <b>22626299</b><br>通过WPA/WPA2进行保护(可使 | 用 WPS)                        |
| xiao113<br>通过WPA进行保护                 |                               |
| DaysHotel 3F                         | (                             |
| Wynner's Phone                       | (;•                           |
| 〇<br>扫描                              | く<br>WLAN 直连                  |

十八、重新进入以下界面操作,此时是局域网状态

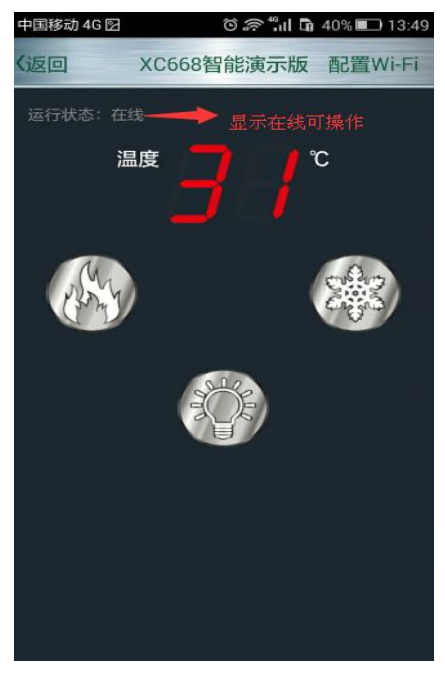

第三步:开启数据连接或者连到其它路由器的网络可实现远程控制

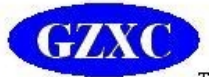

## 广州市芯创电子有限公司

TEL:020 6192 0623 FAX:020 8489 5144 网址: www.gz-xinchuang.com

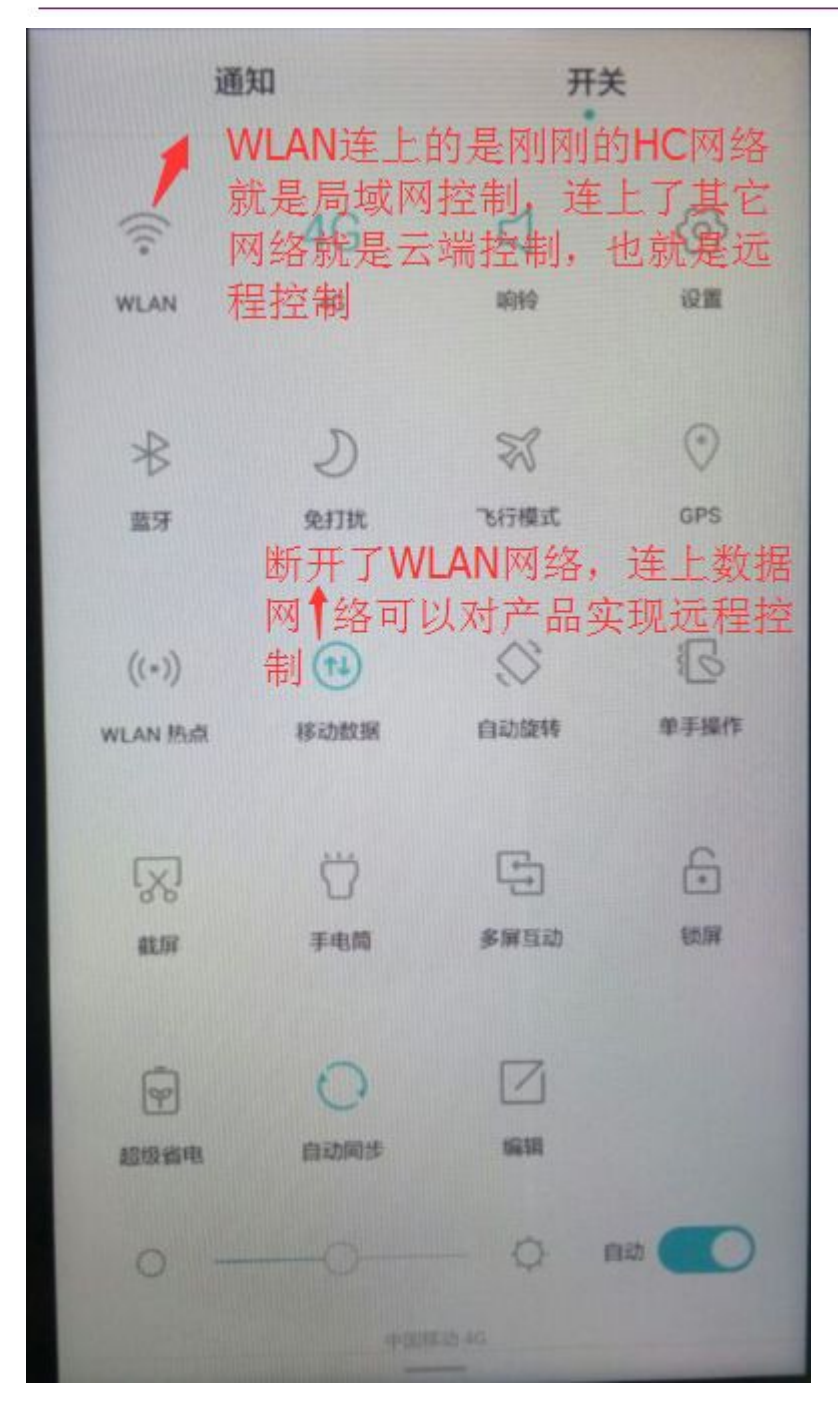

### 第四步:用户可修改密码防止其它人操作

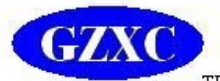

# 广州市芯创电子有限公司

TEL:020 6192 0623 FAX:020 8489 5144 网址: www.gz-xinchuang.com

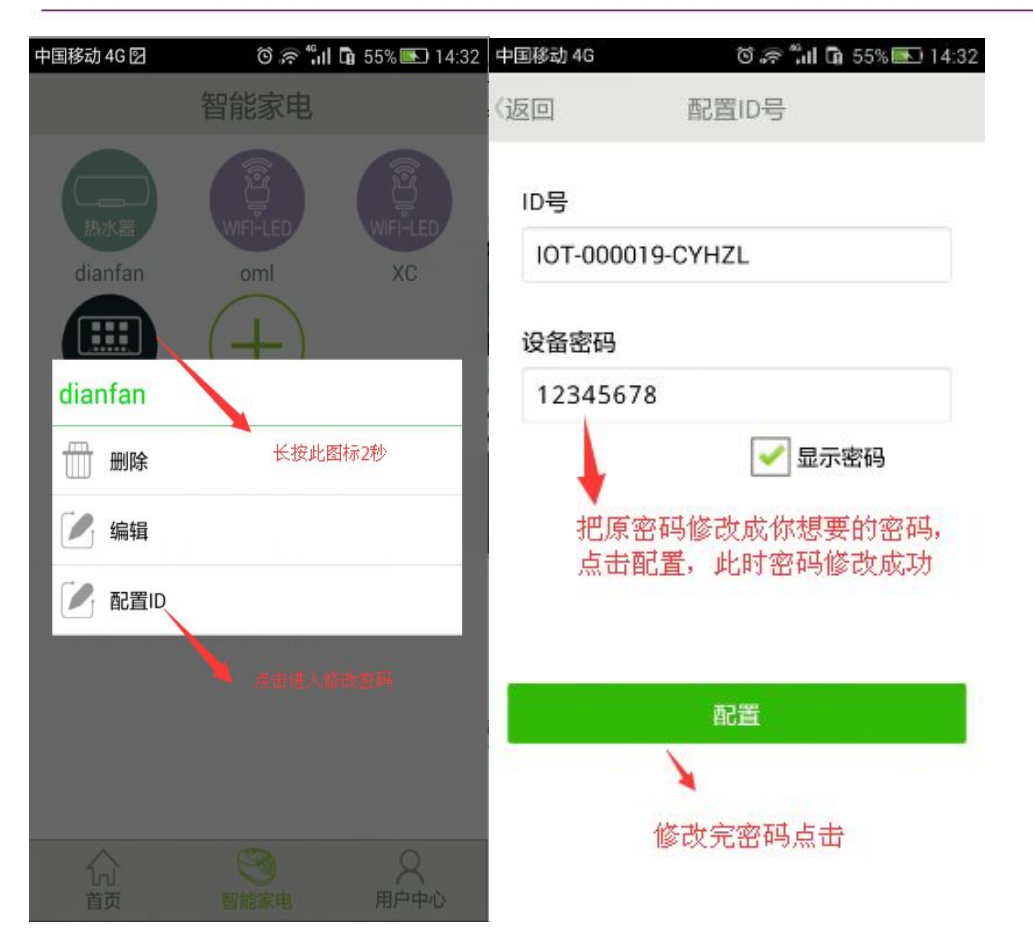